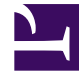

# **GENESYS**

This PDF is generated from authoritative online content, and is provided for convenience only. This PDF cannot be used for legal purposes. For authoritative understanding of what is and is not supported, always use the online content. To copy code samples, always use the online content.

# Deployment Guide

Installing the Plug-in for Workspace Desktop Edition

4/25/2025

# Installing the Plug-in for Workspace Desktop Edition

The Genesys Web Engagement Plug-in for Workspace Desktop Edition allows you to enable chat and web callback engagement features in Workspace Desktop Edition. See Genesys Web Engagement Plug-in for Workspace Desktop Edition Help for details.

To install this plug-in, complete the following procedures:

- 1. Installing the Plug-in for Workspace Desktop Edition
- 2. Importing the Plug-in for Workspace Desktop Edition Template
- 3. Adding a Connection to the Web Engagement Cluster.
- 4. Adding a Connection to the Web Engagement Cluster using a load balancer option (an alternative approach to Adding a Connection to the Web Engagement Cluster).
- 5. Genesys Web Engagement can also work with agents who are Team Leads. For details about how to configure Team Leads, see the following topics in the Workspace Desktop Edition Deployment Guide:
  - Procedure: Enabling agents to be Team Leads
  - Monitoring Chat Interactions

## Installing the Plug-in for Workspace Desktop Edition

#### **Prerequisites**

• Your environment includes Workspace Desktop Edition. See Genesys environment prerequisites for compliant versions. For more information about installing Workspace Desktop Edition, refer to the Workspace Desktop Edition Deployment Guide.

#### Start

- 1. In your installation package, locate and double-click the **setup.exe** file.
- 2. Click Next. The Select Installed Application screen appears.
- 3. Select your Workspace Desktop Edition application.
- 4. Click Next. The Ready to Install screen appears.
- Click Install. The Genesys Installation Wizard indicates it is performing the requested operation for the Genesys Web Engagement Plug-in for Workspace Desktop Edition. When through, the Installation Complete screen appears.
- 6. Click **Finish** to complete your installation. As a result of the installation, the following files are copied to the Workspace Desktop Edition installation directory:

- Genesyslab.Desktop.Modules.WebEngagement.dll
- Genesyslab.Desktop.Modules.WebEngagement.module-config
- Genesyslab.Desktop.Modules.WebEngagement.deployment-config
- Newtonsoft.Json.Net35.dll

#### End

## Importing the Plug-in for Workspace Desktop Edition Template

#### Prerequisites

• You completed Installing the Plug-in for Workspace Desktop Edition

#### Start

- 1. In Genesys Administrator, navigate to **Provisioning > Environment > Application Templates**.
- 2. In the **Tasks** panel, click '**Upload Template**.

| Tasks                             | >> |
|-----------------------------------|----|
| Create                            |    |
| 🐼 Upload Template                 |    |
| Multi Update                      |    |
| Manage Annex 🐼 Manage Permissions |    |
| Copy Object                       |    |
| Copy Object From Other Location   |    |

Upload Template link in the Tasks panel

- 3. In the Click 'Add' and choose application template (APD) file to import window, click Add.
- 4. Browse to the *GWE\_WDE\_Plug-in.apd* file located in the **Templates** folder in your installation package. The **Configuration** tab for the new template opens.
- 5. Click Import Metadata.

| Navigation            | ~   | Web_Engagement_WDI      | E_Plug-in - \Application Templates\ |                                          |
|-----------------------|-----|-------------------------|-------------------------------------|------------------------------------------|
| 潯 Search              | (±) | 🗙 Cancel 🖬 Save & Close | 🖬 Save 📓 Save & New 🛛 🔯 Reload      | Timpont Metadata                         |
| 潯 Environment         | Ξ   | Configuration Opt       | ions Permissions                    | Depend Import metadata file and associat |
| 📑 Alarm Conditions    |     |                         |                                     | template                                 |
| 🗔 Scripts             |     | * Name:                 | Web_Engagement_WDE_Plug-in          |                                          |
| Application Templates |     | * Туре:                 | Interaction Workspace               |                                          |
| Applications          |     | * Version:              | 8.5.0                               |                                          |
| - Hosts               |     | Metadata:               |                                     |                                          |
| Solutions             |     | Metadata Description:   |                                     |                                          |

- 6. Select the **GWE\_WDE\_Plug-in.xml** metadata file and click **Open**. The metadata fields in the **Configuration** tab are now filled.
- 7. Click Save & Close.

#### End

## Adding a Connection to the Web Engagement Cluster

#### Prerequisites

• You completed Importing the Plug-in for Workspace Desktop Edition Template

#### Start

- 1. In Genesys Administrator, navigate to **Provisioning > Environment > Applications**, select the Workspace Desktop Edition application, and click **Edit...**.
- 2. In the Connections section, click Add. The Browse Applications window opens.
- 3. Select the Web Engagement Cluster application and click **OK**. The cluster is added to the list of Connections.
- 4. Click Save & Close.

#### End

# Adding a Connection to the Web Engagement Cluster using a load balancer option

(This is an alternative approach to Adding a Connection to the Web Engagement Cluster.)

#### **Prerequisites**

- You completed Importing the Plug-in for Workspace Desktop Edition Template
- Your Workspace Desktop Edition application already has a connection to an application cluster other than the Web Engagement Cluster.

#### Start

- 1. In Genesys Administrator, navigate to **Provisioning > Environment > Applications**, select the Workspace Desktop Edition application, and click **Edit...**.
- 2. Select the **Options** tab and click **New**.
- 3. Set the following values:
  - Location: Options
  - **Section**: settings
  - Name: loadbalancer
  - **Value**: The address of your load balancer for the Web Engagement Cluster for example, http://198.51.100.12:8000.
- 4. Click **OK**. The option is added to the **[settings]** section.
- 5. Click Save & Close.

End

### Configuring Role-Based Access Control

Complete this procedure to allow specific users or groups to manage Web Engagement in Workspace Desktop Edition.

#### **Prerequisites**

• You completed Importing the Plug-in for Workspace Desktop Edition Template

#### Start

- 1. In Genesys Administrator, navigate to **Provisioning > Accounts > Roles**.
- 2. Edit or create a Role responsible for managing Web Engagement in Workspace Desktop Edition. For instance, create the Agent can Monitor Web Engagement role by clicking the **New** button.
- 3. Select the Role Privileges tab.
- 4. In the **Add/Remove Products** top panel, enable Workspace Desktop Edition and expand the Workspace Desktop Edition Web Engagement Privileges section.
- 5. Set the Allowed value for the **Agent Can Monitor Web Activity** option.

| Agent can monitor web t                                                                                                    | Engageme \Roles\                                                                                                    |                         |     |
|----------------------------------------------------------------------------------------------------|----------------------------------------------------------------------------------------------------|-------------------------|-----|
| 🕻 Cancel 🛃 Save & Close 🔓                                                                                                    | 🚽 Save 🛃 Save & New 🛛 🔯 Reload 🗌 📀 Validate I                                                                                                    | Permissions             |     |
| Configuration Role F                                                                                                    | Privileges Permissions                                                                                                    |                         |     |
| 🛯 Allow All  👱 Export 🛛 🗛 In                                                                                                    | nport                                                                                                    | View:                   | All |
| Add/Remove Products                                                                                                    | Interaction Workspace (Agent Desktop)                                                                                                    |                         |     |
|                                                                                                    | Interaction Workspace                                                                                                    | Interaction Workspace   |     |
|                                                                                                    | Genesys Administrator Extension                                                                                                    |                         |     |
|                                                                                                    | <b>—</b>                                                                                                    |                         |     |
| Name 🔺                                                                                                    |                                                                                                    | Value                   |     |
| Filter                                                                                                    |                                                                                                    | Filter                  |     |
| Outbound - Can Use Push Pre                                                                                                    | eview                                                                                                    |                         |     |
| Outbound - Push Preview Car                                                                                                    | n Decline                                                                                                    |                         |     |
| - · · · · -                                                                                                    |                                                                                                    |                         |     |
| Interaction Workspace Sta                                                                                                    | andard Response Privileges (1 Item)                                                                                                    |                         |     |
| Interaction Workspace Sta<br>Standard Response Library -                                                                                                    | andard Response Privileges (1 Item)<br>Can Use                                                                                                    |                         |     |
| Interaction Workspace Sta<br>Standard Response Library -<br>Interaction Workspace Tea                                                                                                    | andard Response Privileges (1 Item)<br>Can Use<br>am Communicator Privileges (4 Items)                                                                                          |                         |     |
| Interaction Workspace Sta<br>Standard Response Library -<br>Interaction Workspace Tea<br>Team Communicator - Can Ma                                                                                                    | andard Response Privileges (1 Item)<br>Can Use<br>am Communicator Privileges (4 Items)<br>anage Favorites                                                                       |                         |     |
| Interaction Workspace State     Standard Response Library -     Interaction Workspace Tea     Team Communicator - Can Ma     Team Communicator - Can Use                                                                               | andard Response Privileges (1 Item)<br>Can Use<br>am Communicator Privileges (4 Items)<br>anage Favorites                                                                       |                         |     |
| Interaction Workspace Sta<br>Standard Response Library -<br>Interaction Workspace Tea<br>Team Communicator - Can Ma<br>Team Communicator - Can Us<br>Team Communicator - Can Vie                                                       | andard Response Privileges (1 Item) Can Use am Communicator Privileges (4 Items) anage Favorites se ew Favorites                                                                |                         |     |
| Interaction Workspace State     Standard Response Library -     Interaction Workspace Team     Team Communicator - Can Ma     Team Communicator - Can Vie     Team Communicator - Can Vie     Team Communicator - Can Vie              | andard Response Privileges (1 Item) Can Use am Communicator Privileges (4 Items) anage Favorites ee ew Favorites ew Favorites ew Recent Calls                                   |                         |     |
| Interaction Workspace Standard Response Library -<br>Interaction Workspace Team<br>Team Communicator - Can Ma<br>Team Communicator - Can Via<br>Team Communicator - Can Via<br>Team Communicator - Can Via<br>Interaction Workspace We | andard Response Privileges (1 Item) Can Use am Communicator Privileges (4 Items) anage Favorites ee ew Favorites ew Favorites ew Recent Calls eb Engagement Privileges (1 Item) | [Unassigned]<br>Allowed |     |

Select Allowed

6. In the Members section of the **Configuration** tab, add the users or groups who should get this role.

#### 7. Click Save & close.

End

#### **Next Steps**

• Tuning Role-Based Access in Genesys Administrator